## WEB出願について

## 利用手順

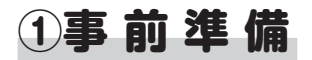

インターネット環境をご用意ください。 パソコンだけではなく、 スマートフォンやタブレットからでも 出願できます。

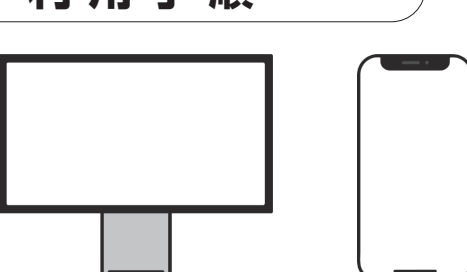

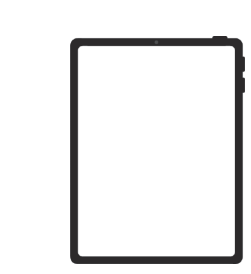

#### ■ 利用環境

WindowsEdge最新版, Firefox最新版, Chrome最新版MacOSSafari最新版, Firefox最新版, Chrome最新版iOS最新版Safari最新版Android最新版Chrome最新版 \*\*Androidに標準装備されているメーカー独自のブラウザには対応

しておりません(おもに地球儀のマークのアプリ)。

#### ■ PDFの閲覧・印刷環境

Adobe Acrobat Reader DC最新版

#### メールアドレスの準備

ご登録いただくメールアドレスは、サイトログイン時に利用します。受験終了まで変更や削除の可能性がなく、 日常的に確認しやすいメールアドレスを登録してください。特に携帯電話のメールアドレスを利用する(パソコ ンからのメールを受信拒否している)場合は、「@e-univ.jp」ドメインからのメールを受信できるように、事前 に設定してください。

#### 印刷できる環境の確認

志願票(願書・PDFファイル)を印刷して、郵送することになります。以下のものを準備してください。 ●プリンター:A4サイズの普通紙に、カラー(推奨)またはモノクロで印刷できるもの ●印刷用紙:白色のOA普通紙でミシン目や模様の入っていないもの 自宅にプリンターがない場合は、コンビニエンスストア等のプリントサービスを利用してください。

#### 写真・必要書類の準備

- ●ファイルサイズが3MB以下であること。
- ●ファイル形式はJPEG(拡張子「.jpg」「.jpeg」)であること。
  - ※ただし、拡張子だけを変更したものは登録できません。
- ●ファイル名に指定はありません。
- ●必要書類(調査書、大学入学共通テスト成績請求票等)は発行まで時間を要する場合がありますので、早めに 準備し、WEB登録前には必ず手元にあるようにしておいてください。

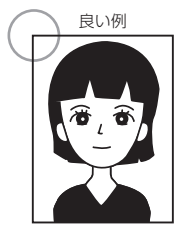

- ●出願3ヶ月以内に撮影したカラー写真(モノクロは不可)
- ●正面・上半身・無帽・無背景
- ●試験中にメガネを着用する場合はメガネ着用時のもの
  ●デジタルカメラ、スマートフォン等で撮影したものも可

 テンタルカメラ、スマートフォン等で撮影したもの (スナップ写真は受付できません) 次のような写真は、受付できませんので撮り直してください。

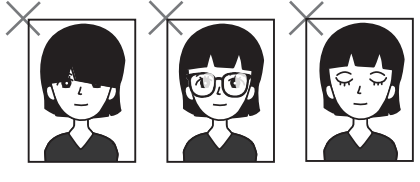

●目が隠れている、前髪または影が目にかかっている ●被写体が小さい ●ピントが合っていない ●画質が粗い ●眼鏡が反射している、カラーレンズやサングラスで目が確認できない ●目を閉じている ●影が大きい ●背景が暗い ●データ容量が極端に小さい(100KB以下)など

封筒の準備

市販の角2型封筒を用意してください。

## ②本学ホームページからWEB出願ページへアクセス

本学ホームページ「学科別入試情報」から志望学科の「入試情報」をクリックし、WEB出願サイトへアクセス https://www.sapporo-otani.ac.jp/admission/

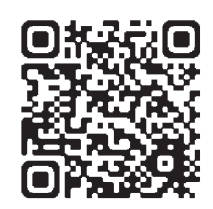

### ③出願内容のWEB登録

入学者選抜区分、志望学部学科、選択科目、出願者情報などを入力。 ※選択できる項目しか表示されないため、入力ミスがほとんどありません。入学検定料等は自動計算されます。 ※出願内容を確定したら、続けて入学検定料等のお支払いに進んでください。

## ④入学検定料支払い

コンビニエンスストア、ペイジー(ATM)、クレジットカードのいずれかでお支払いください。 店頭へは「出願登録完了メール」に記載されている「支払う際に必要な番号」をお持ちください。 支払い後、入金が確認できてはじめて出願に必要な書類(宛名ラベルなど)が印刷できるようになります。 出願期限に間に合うように余裕をもってお支払いください。 ※ローソン、ミニストップ、セイコーマートは、入金の確認に2時間程度かかる場合がありますのでご注意くだ

さい。

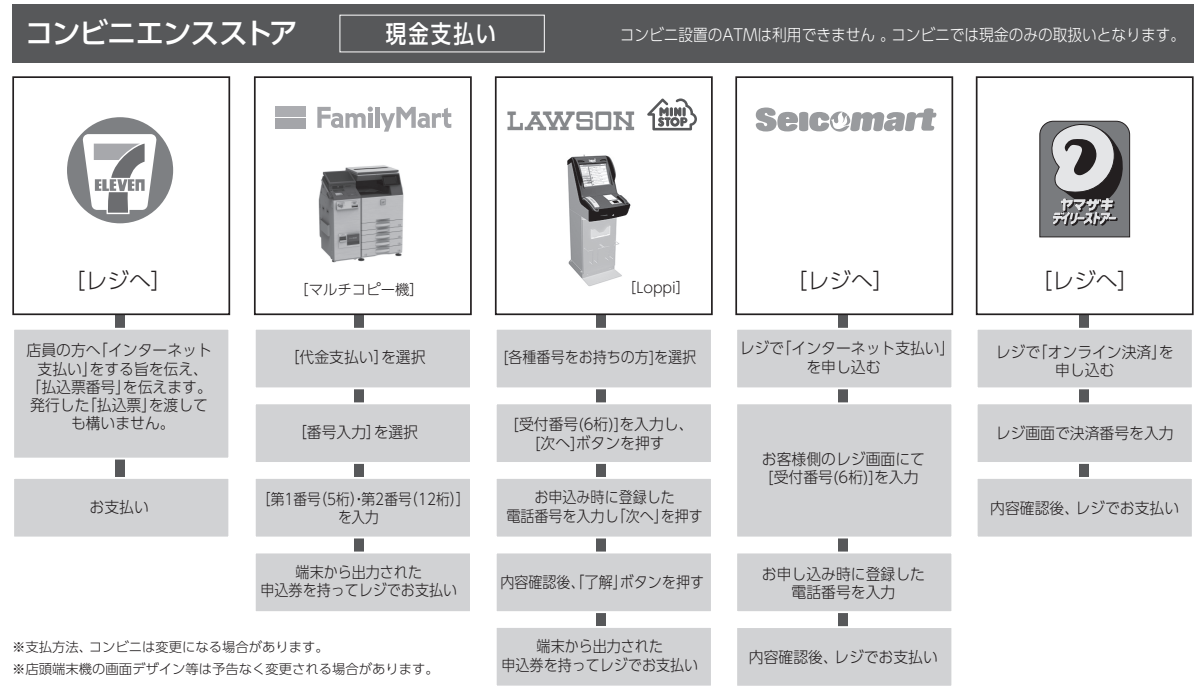

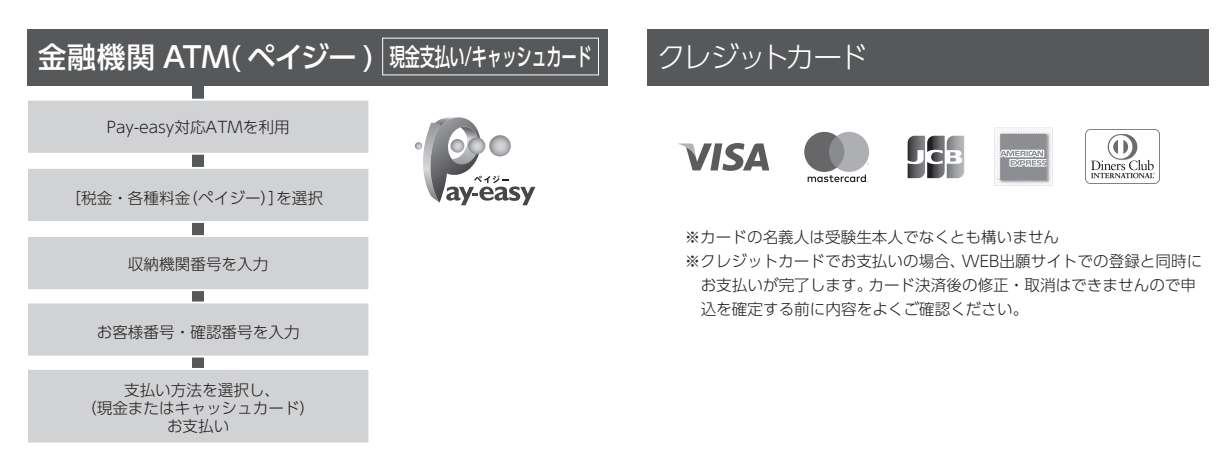

※現金取扱いの場合は、検定料の総額が10万円未満の場合のみ支払いが可能です。 10万円を超える場合は、キャッシュカードを利用してください。

## ⑤志願票PDFと宛名ラベル・受験票の印刷

入学検定料等お支払い後、登録したメールアドレスに確認メールが届きます。確認メールに記載されたURLから、 [WEB志願票] [封筒貼付用宛名ラベル] [受験票またはエントリー票] をダウンロードし、プリントしてください。 ※ご自宅にプリント環境がない場合は、コンビニエンスストア等のプリントサービスをご利用ください。 ※志願票を再発行したい場合は、WEB出願トップページの[WEB志願票の再発行]ボタンから印刷してください。 ※受験票(エントリー票)は試験当日にお持ちください。

## ⑥出願書類の郵送

市販の角2型封筒をご用意いただき、出願期間内に「志願票」とその他必要書類一式を入れ、「封筒貼付用宛名 ラベル」を剥がれないように貼り付け、簡易書留で郵送してください。 ※必要書類及び出願期間は志望する入学者選抜のページをご確認ください。 ※出願期間内に書類が届かなければ、出願完了となりません。必ず出願期間に間に合うよう提出してください。

> 出願はWEB出願ページでの登録完了後、入学検定料等を支払い、 出願期間内に必要書類を郵送して完了となります。 登録しただけでは出願は完了していませんので、ご注意ください。

## 合格発表について

合否については、以下の方法で発表します。 なお、掲示での発表は行いません。また、電話による合否の問い合わせには一切応じません。

#### ●郵送

本人(本学専願の場合は出身学校長も含む)に合否結果を速達で通知します。 なお、合格発表日が発送日となるため、必ずしも到着日になるとは限りませんので、ご注意ください。

●インターネットによる合否照合

# パソコン、スマートフォンで下記のURLにアクセス

利用してアクセス することもできます。

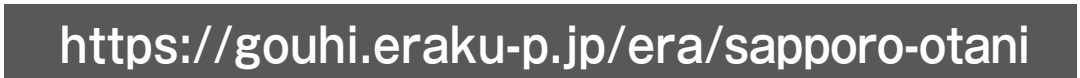

回济

| 利用規約を確認し、「同意<br>する」にチェックを入れて<br>ログインページへ進む。 | 2 受験番号と生年月日を<br>入力し、ログインをおす。      | 3 合否結果表示                                             |
|---------------------------------------------|-----------------------------------|------------------------------------------------------|
| 札幌大谷大学・<br>札幌大谷大学短期大学部<br>合否照会サイト           | 札幌大谷大学・<br>札幌大谷大学短期大学部<br>合否照会サイト | 札幌大谷大学・<br>札幌大谷大学短期大学部<br>合否照会サイト                    |
|                                             | 受験番号・生年月日を入力してください。               | 受験番号<br>1234567                                      |
| 利用規約                                        | 受験番号<br>(半角数字で入力してください。)<br>生年月日  | 合格                                                   |
| □同意する                                       | (例)2004年5月1日→2004/05/01           | 合格おめでとうございます。<br>別途、正式な通知書と<br>入学手続きに必要な書類を郵送で送付します。 |
| 合否照会 >                                      | 照会する                              | 戻る                                                   |

#### 注意事項

◆インターネット合否照合は、合格発表日の10:00から1週間となります。

- ◆発表は速報であり、正式な合否は大学から郵送される書類にて確認してください。
- ◆アクセスが多くつながりにくい状態が予想されます。その場合は、しばらく時間を置いてからアクセスしてください。